#### **Quick Reference Guide for AHH CYBER Security Administrators**

The purpose of this guide is to provide a quick reference for the basic actions that AHH Security Administrators need to know in CYBER. This includes the Manage Access portion of CYBER that houses the User ID/Usernames and passwords, searching for User ID/Usernames, adding new IDs, resetting passwords, deactivating IDs, and reactivating a deactivated User ID/Username.

| Accessing CYBER Security<br>Administration | <ol> <li>Log into CYBER</li> <li>Click System Functions button (left<br/>column)</li> <li>Click Manage Access button (left<br/>column)</li> </ol>                                                                        | FAQ's<br>Cyber Updates<br>Help<br>Service Desk Form<br>Youth / Child Search<br>Adolescent Housing Hub<br>Provider Details<br>System Functions                                                                                                    |
|--------------------------------------------|----------------------------------------------------------------------------------------------------|----------------------------------------------------------------------------------------------------|
| Searching for existing IDs                 | <ol> <li>Leave status as ALL</li> <li>To do a partial entry search, enter 3<br/>letters of first and/or last names</li> <li>Click Search<br/>Results are displayed below. Double-<br/>click to open a record.</li> </ol> | Search Criteria         Program By Name       All         Program By Trk Elem       All         Security Groups(s)       All         All          Security Groups(s)       All         First Name       abc         User ID       Search         Clear Search       Print         Login Name       First Name         Last Name       Email         First Name       Last Name         Login Name       First Name |

| • ·· ·· ··                    |                                                           |                                                |
|-------------------------------|-----------------------------------------------------------|------------------------------------------------|
| Creating a New User           | 1. Click Add New User ID                                  | Search Criteria                                |
|                               | 2. Complete name, and create User ID                      | Program By Name                                |
|                               | Enter Email and Phone                                     | Program By Trk Elem                            |
|                               | 3. Click Add a Program                                    | Email                                          |
| All users are <u>requirea</u> | 4. Click Select a Program (choose each                    | First Name abc                                 |
| to have an active email       | AHH program one at a time)                                | User ID<br>Login Name First Name La            |
| and phone number              | 5. Add the Start Date only                                |                                                |
| entered into CYBER as         | 6. Click Save and Exit (in Add/Edit                       | System Functions                               |
| contact information.          | Program)                                                  |                                                |
|                               | 7 Select from Available Groups (see                       | User Login Details<br>Deactivate               |
|                               | Socurity Group Definitions)                               | First, Last Name                               |
|                               | Security Group Demittions)                                | User ID<br>Password                            |
|                               | 8. Click Add Security Group button in                     | Login Attempts 0                               |
|                               | center                                                    | Email                                          |
|                               | Add Security Groups:                                      | Assign Program(s)                              |
| Service Desk can only         | Organizational <b>Title</b>                               | Program Name Start Date                        |
| provide Security              | • AHHCM – add to every AHH user                           |                                                |
|                               |                                                           |                                                |
| adullig AnnADM.               | One Level                                                 |                                                |
| To request changes to         | <ul> <li>LEVEL1 – general access, add to every</li> </ul> | Assign Group(s)<br>Security Group Group Descri |
| security administrators, use  | AHH user                                                  |                                                |
| ink in References.            |                                                           |                                                |
|                               | 1. Click Save and Exit (If there is already               |                                                |
|                               | by adding a number at the end)                            |                                                |
|                               | 2 If the User ID is valid, it will be saved               |                                                |
|                               | and one of the two password                               | Exit Save and                                  |
|                               | messages (under Password Reset                            |                                                |
|                               | Functionality) will be displayed.                         | Error                                          |
|                               | 3. Notify user of their new Username.                     |                                                |
|                               | ,                                                         | User ID                                        |
|                               |                                                           |                                                |
|                               |                                                           |                                                |
|                               |                                                           |                                                |
|                               |                                                           |                                                |
|                               |                                                           |                                                |
|                               |                                                           |                                                |
|                               |                                                           |                                                |

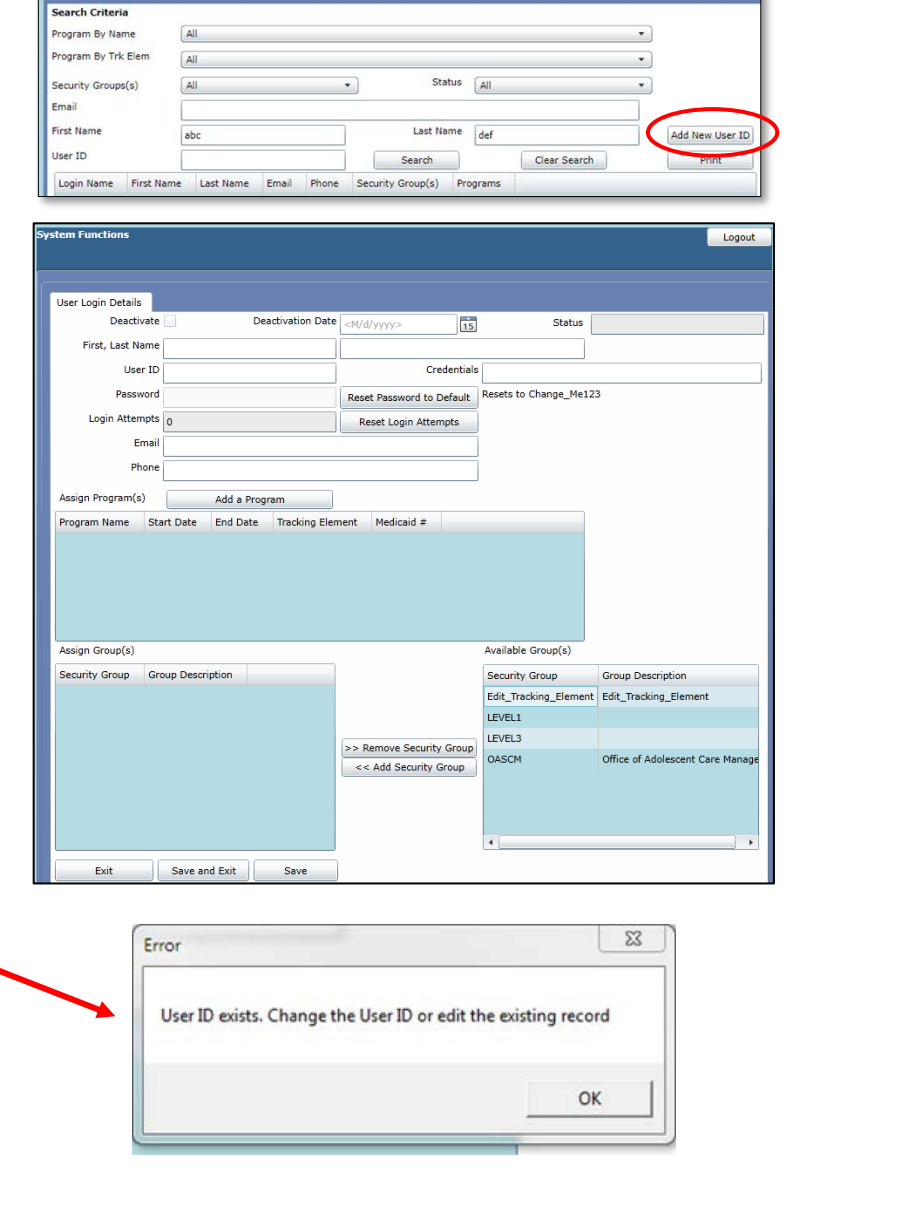

| Modifying existing User IDs | 1.<br>2. | Following a search, once the ID is<br>located, identify the field that needs<br>modification.<br>Any fields may be modified EXCEPT | Sy | stem Functions<br>User Login Details |                 | _                 |                           |                    | Logout                              |
|-----------------------------|----------|----------------------------------------------------------------------------------------------------|----|--------------------------------------|-----------------|-------------------|---------------------------|--------------------|-------------------------------------|
|                             |          | the User ID/Username.                                                                                                    |    | Deactivate                           | e 📃             | Deactivation Date | <m d="" yyyy=""></m>      | Stat               | us                                  |
|                             | 3.       | Change the information in the record.                                                                                              |    | First, Last Name                     | •               |                   |                           |                    |                                     |
|                             | 4.       | Save and Exit.                                                                                                    |    | User II                              |                 |                   | Credentials               |                    |                                     |
|                             | 5.       | If necessary, make sure the user                                                                                                   |    | Password                             |                 |                   | Reset Password to Default | Resets to Change_I | Me123                               |
|                             |          | knows what information you have                                                                                                    |    | Login Attempt                        | 0               |                   | Reset Login Attempts      |                    |                                     |
|                             |          | changed.                                                                                                    |    | Emai                                 |                 |                   | ·                         |                    |                                     |
|                             |          |                                                                                                    |    | Phone                                |                 |                   |                           |                    |                                     |
|                             |          |                                                                                                    |    | Assign Program(s)                    | Add a l         | Program           |                           |                    |                                     |
|                             |          |                                                                                                    |    | Program Name St                      | art Date End Da | te Tracking Elem  | nent Medicaid #           |                    |                                     |
|                             |          |                                                                                                    |    |                                      |                 |                   |                           |                    |                                     |
|                             |          |                                                                                                    |    | Assign Group(s)                      |                 |                   |                           | Available Group(s) |                                     |
|                             |          |                                                                                                    |    | Security Group G                     | oup Description |                   |                           | Security Group     | Group Description                   |
|                             |          |                                                                                                    |    |                                      |                 |                   |                           | AHHCM              | Adolescent Housing Hub Care Manager |
|                             |          |                                                                                                    |    |                                      |                 |                   | >> Remove Security Group  | LEVEL1             | •                                   |
|                             |          |                                                                                                    |    | Exit                                 | Save and Exit   | Save              |                           |                    |                                     |

There is a read-only status field in the upper right corner of the User Login Details that defines the username's current status.

| User Login Details |             |                   |           |    |        |             |
|--------------------|-------------|-------------------|-----------|----|--------|-------------|
| Deactivat          | e 🖌         | Deactivation Date | 7/15/2019 | 15 | Status | Deactivated |
| First, Last Nam    | e Firstname |                   | Lastname  |    |        |             |

Below is a table of the Status, the description of the activity that generated the status and action steps that are recommended.

|                                 | Status                                       |                                                                                                    | Defin                                                                                                    | ition                                                                                                    | Action                                                                                                    |  |
|---------------------------------|----------------------------------------------|----------------------------------------------------------------------------------------------------|----------------------------------------------------------------------------------------------------|----------------------------------------------------------------------------------------------------|----------------------------------------------------------------------------------------------------|--|
|                                 | (field is blank)                             |                                                                                                    | Username is active                                                                                                    |                                                                                                    | None needed                                                                                                    |  |
| Password reset retries exceeded |                                              | User has attempted to reset the incorrectly 5 times                                                                      | password by entering the email                                                                                                    | User has deactivated their account – Only the Security<br>Administrator may reactivate                                             |                                                                                                    |  |
|                                 | Login attempts exceed                        | ded                                                                                                    | User has attempted to login by entering the password incorrectly 5 times                                                                                                    |                                                                                                    | User is locked - user may reset account or Security<br>Administrator may assist in password reset                                                                |  |
| Deactivated                     |                                              |                                                                                                    | Security Administrator has deactivated the account                                                                                                    |                                                                                                    | User is deactivated – Only Security Administrator may<br>reactivate if user returns to work. Review Welcome Page for<br>unsubmitted work by the Deactivated User |  |
| Deactivated automatically Sys   |                                              | The username has reached the Deactivation date and the system automatically deactivated the username                     |                                                                                                    | User is deactivated – Only Security Administrator may reactivate. Review Welcome Page for unsubmitted work by the Deactivated User |                                                                                                    |  |
|                                 | 90 Day User Lockout                          |                                                                                                    | User has not log into CYBER for 90 consecutive days                                                                                                    |                                                                                                    | Username automatically locked and user forced to reset their password to log back in.                                                                            |  |
|                                 | 180 Day User Deactiva                        | ition                                                                                                    | User has not log into CYBER for 1                                                                                                    | 80 consecutive days                                                                                                    | Username automatically deactivated; must contact the agency's Security Administrator(s) to reactivate their account                                              |  |
| Im<br>a l                       | mediate Deactivation of<br>Jser ID/ Username | 1. Search<br>ID/Use<br>2. Click th<br>3. A deac<br><b>Deactiv</b><br>a date<br>dated.<br>4. Note So<br>5. Click <b>S</b> | for and open the User<br>rname<br>ie <b>Deactivate checkbox</b><br>tivation date will appear in the<br><b>vation Date</b> box. It can be set to<br>in the future, but not back-<br>tatus is <b>Deactivated</b><br><b>ave and Exit.</b> | User Login Details<br>Deactivate<br>First, Last Name                                                                               | Deactivation Date <m d="" yyyy=""></m>                                                                                                    |  |

| Deactivating a User ID/<br>Username in the future                                                                 | <ol> <li>Search for and open the User<br/>ID/Username</li> <li>Enter a deactivation date in the future<br/>in the Deactivation Date box. Do not<br/>check the Deactivate checkbox.</li> <li>Click Save and Exit.</li> <li>Status and check box will remain<br/>blank until the Deactivation date and<br/>then it will display a check in the<br/>Deactivation checkbox and<br/>'Deactivated Automatically' will<br/>appear in the Status.</li> </ol>                                                                                           | User Login Details<br>Deactivate Deactivation Dete M/d/yyyy><br>First, Last Name FIRSTNAME LASTNAME                                                                                                    |
|----------------------------------------------------------------------------------------------------|----------------------------------------------------------------------------------------------------|----------------------------------------------------------------------------------------------------|
| Reactivating an User<br>ID/Username<br>Adding the active program<br>is for users who are<br>returning from leave. | <ol> <li>Search for and open the User<br/>ID/Username</li> <li>Click to uncheck the Deactivate<br/>checkbox, the Deactivation Date and<br/>status will be removed.</li> <li>If former program(s) have end date:</li> <li>Click Add a Program</li> <li>Click Select a Program</li> <li>Select the appropriate Program and a<br/>new Start Date with NO End date.</li> <li>Click Save and Exit (in Add Program<br/>window)</li> <li>Click Reset Password to Default (See<br/>Resetting Passwords above)</li> <li>Click Save and Exit.</li> </ol> | User Loging Line J, you and you and you |

| Password Reset<br>Functionality                                                                                                    | <ol> <li>Search for and open the User<br/>ID/Username</li> <li>Double click to open</li> <li>In the upper right corner the status<br/>should be blank indicating the<br/>username is active</li> <li>Click Becet Login Attempts</li> </ol> | Password<br>Login Attempts<br>Email                   | email@email.com                                                           | Reset Password to Default<br>Reset Login Attempts                                                                                                    | Resets to Change_Me123                                                                                                    |
|----------------------------------------------------------------------------------------------------|----------------------------------------------------------------------------------------------------|-------------------------------------------------------|---------------------------------------------------------------------------|----------------------------------------------------------------------------------------------------|----------------------------------------------------------------------------------------------------|
| <ul> <li>4. Click Reset Login Attempts</li> <li>5. Check for complete and accurate<br/>Email: Enter the user's email if blank.</li> <li>6. Click Reset Password to Default</li> <li>7. Click Save and Exit.</li> <li>User should be instructed to check their<br/>email for a temporary password, close all<br/>internet browser windows, return to the<br/>PerformCare website,<br/>www.performcarenj.org and click Launch<br/>CYBER to refresh their browser.</li> </ul> | Phone<br>h Program(s)<br>am Name Sta                                                                                                    | Add a Program<br>art Date End Date Tracki             | New Password Generated<br>When you save these changes a<br>address below. | temporary password will be sent to the email                                                                                                    |                                                                                                    |
|                                                                                                    | il and phone                                                                                                    | e number entered                                      | into CYBER as contac                                                      | ок<br>t information.                                                                                                    |                                                                                                    |
|                                                                                                    | Example of message when the user has no<br>email.<br>Password is not emailed and is set to<br>Change_Me123.<br>All users are <u>required</u> to have an active<br>email and phone number entered into<br>CYBER as contact information.     | Passwo<br>in Attemp<br>Emi<br>Phor<br>gram(s)<br>Iame | rd<br>0<br>ail<br>Add a Program<br>Start Date End Date Trackin            | Reset Password to Default<br>Reset Login Attempts<br>New Password Generated<br>The email address below is not valin<br>Change_Me123 when the changes of<br>user. | esets to Change_Me123          83         d. The password will be reset to:         are saved. Please communicate this to the         OK |

| Printing | <ol> <li>Search for User ID/Username(s)</li> <li>When the results display in the grid<br/>below the search criteria, click the<br/><b>Print</b> button.</li> <li>A report will be displayed and can be<br/>exported or printed into multiple<br/>formats using the Export icon.</li> <li>To return to the search criteria screen,</li> </ol> |
|----------|----------------------------------------------------------------------------------------------------|
|          | 4. To return to the search criteria screen, click Back to Manage Access.                                                                                                    |

| Troubleshooting                                  | Q: I sent the reset password but the user never got the email.                                                                                                    |  |  |  |
|--------------------------------------------------|----------------------------------------------------------------------------------------------------|--|--|--|
|                                                  | A: Confirm the user's email address and also check for a space anywhere in the user's email, especially the end. If there are any spaces remove them, click Reset Login Attempts and click Reset Password to Default and click Save and Exit. |  |  |  |
|                                                  | Q: I reset the password but the user is still locked out.                                                                                                    |  |  |  |
|                                                  | A: The User must close all internet windows, then using Internet Explorer preferably, navigate to the website, <u>www.performcarenj.org</u> and click the Launch CYBER and try to log in using the correct Username and password.             |  |  |  |
|                                                  | Q: I am the Security Admin and I am locked out.                                                                                                    |  |  |  |
|                                                  | A: Follow instructional guide to reset your own Login password, or contact your back up Security Administrator to unlock you, or contact the PerformCare by phone.                                                                            |  |  |  |
|                                                  | Q: I created a User ID/Username with the wrong spelling of the person's name.                                                                                                    |  |  |  |
|                                                  | A: Deactivate the incorrectly spelled ID and create a new one.                                                                                                    |  |  |  |
| How to reach PerformCare<br>for Customer Service | Customer Service Request Form: <u>www.performcarenj.org/ServiceDesk/</u><br>Phone: 1-877-652-7624                                                                                                    |  |  |  |
| References                                       | <ul> <li>PerformCare Website Security Section: <u>https://www.performcarenj.org/provider/training.aspx#security</u></li> <li>Password Reset for All Providers -</li> </ul>                                                                    |  |  |  |
|                                                  | <ul> <li><u>http://www.performcarenj.org/pdf/provider/training/security/instructional-guide-password-reset-all-providers.pdf</u></li> <li>Guide for all CYBER users to reset their own CYBER password</li> </ul>                              |  |  |  |
|                                                  | CYBER Security Administrator Instructional Guide –     http://www.performcarenj.org/pdf/provider/training/security/role-based-security-system-admin.pdf                                                                                       |  |  |  |

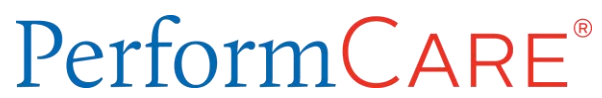

| <ul> <li>Guide for Security Administrators to understand how to address user issues with login to CYBER</li> </ul>                                 |
|----------------------------------------------------------------------------------------------------|
| Security Administrator Setup or Change Instructions and Form <u>http://www.performcarenj.org/hidden/security-administrator-setup-or-change.pdf</u> |

#### **PerformCare Customer Service**

www.performcarenj.org/ServiceDesk

1-877-652-7624